## 6. 学修状況の出身高等学校への提供に関する同意

学修状況の出身高等学校への提供に関する同意は提携校推薦入学試験(接続コース)の方は全員行ってくだ さい。「インターネット入学手続」画面で「学習状況の出身高等学校への提供に関する同意」の「登録」リ ンクをクリックしてください。

インターネット入学手続

「入学手続要項」をよく読んで、入学手続を所定の期日までに確実に行ってください。 納付金の納入、入学手続書類の送付、インターネット入学手続は、必ずそれぞれの入学手続締切日までに行ってください。

|    |    |    |                       | (全 10 件)            |
|----|----|----|-----------------------|---------------------|
|    |    |    | インターネット手続             | 最終登録日               |
|    | 登録 |    | 個人情報登録・修正             | 2023/03/09 20:09:22 |
|    | 登録 |    | 家族情報登録・修正             | 2023/03/09 20:51:08 |
|    | 登録 |    | 健康情報登録・修正             | 2023/03/09 20:09:22 |
|    |    |    | 誓約書登録                 | 2023/03/09 20:51:08 |
|    |    |    | 個人情報の取り扱いに関する同意書登録    | 2023/03/09 20:09:22 |
|    | 登録 |    | 学修状況の出身高等学校への提供に関する同意 |                     |
| 照会 |    |    | 法学部外国語選択              | 2023/03/09 20:09:22 |
|    | 登録 |    | 留学生情報登録・修正            |                     |
|    |    | 作成 | 手続書類送付用宛名ラベル作成        | 2023/03/09 20:09:22 |
| 照会 |    |    | 学生証用写真アップロード          | 2023/03/09 20:51:08 |

記載内容を十分に確認のうえ、「同意する」にチェックを入力し、「登録」ボタンをクリックしてください。 「登録」ボタンをクリックした後は修正できません。

「登録」ボタンをクリックすると「最終登録日」に登録日時が表示されます。登録後は「登録」リンク表示 が消え、修正ができなくなります。

学修状況の出身高等学校への提供に関する同意

以下の個人情報の取扱いに関する同意事項を読み、「同意する」にチェックを入れて [登録] ボタンを押してください。

■個人情報の取扱いに関する同意

学校法人立命館 理事長殿

私は、立命館大学に入学するにあたり、出身高等学校と学校法人立命館が協力・連携を行うために、 次の情報を利用することに同意します。

<利用する個人情報の項目> 単位取得数、GPAなどの学修状況、海外留学の参加状況、成長型支援奨学金の採用状況、進路・就職先

<利用目的>

出身高等学校に対して、以上の情報を各種の統計処理を施したうえで、統計資料として提供します。

○ 同意する

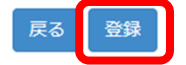

24